## HOW TO PROCEED WITH TROUBLESHOOTING

The intelligent tester can be used at step 4.

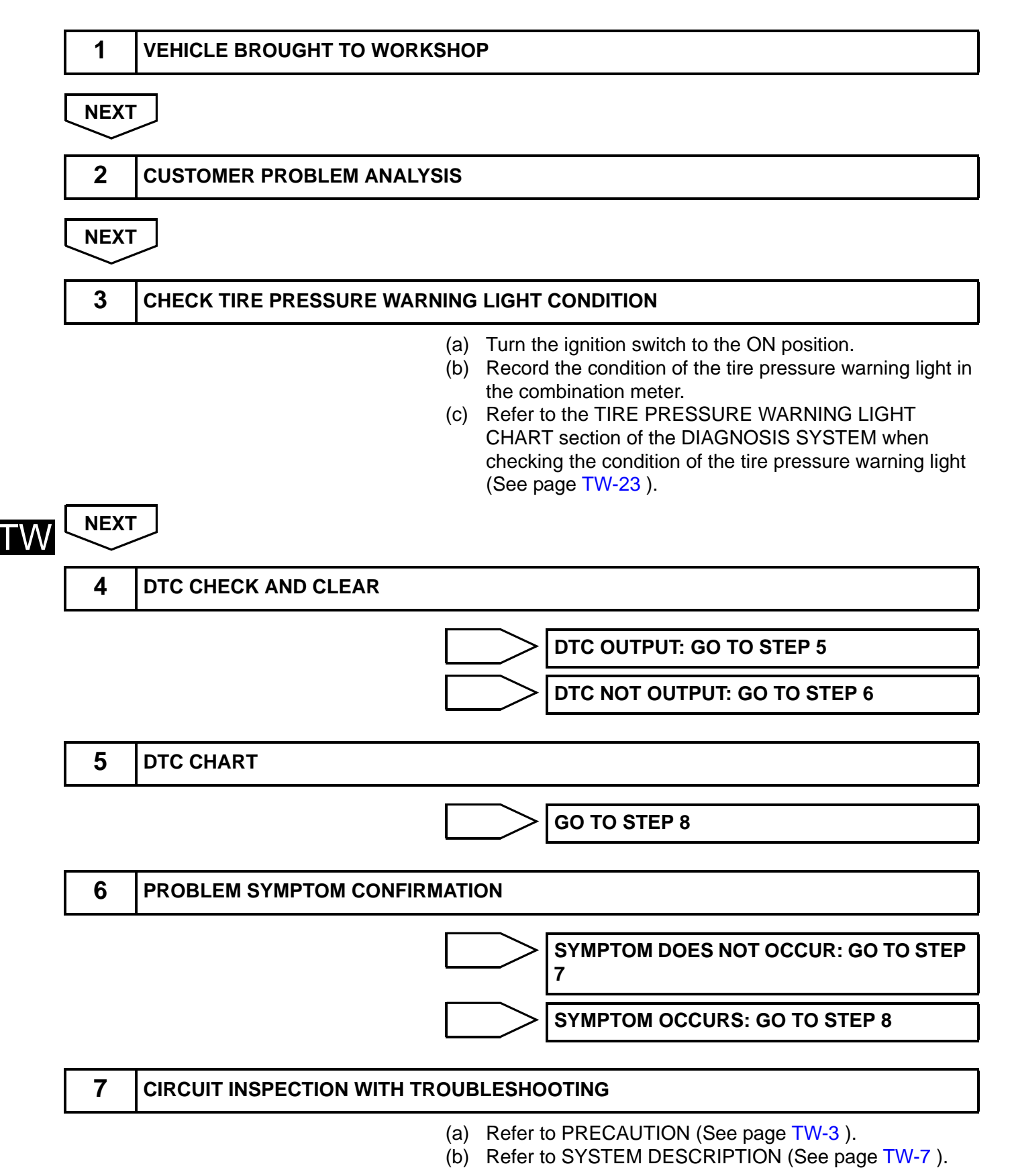

(1) Initial check. (2) Tire pressure warning light chart. (c) Set the tire pressures to the appropriate specified values. (d) Perform initialization (See page TW-15). (e) Perform test mode procedure (See page TW-17). (1) Check for a DTC (See page TW-26). (2) Clear the DTC. (3) Identify transmitter corresponding to DTC. (f) Perform initialization (See page TW-15). (g) Perform registration the transmitter ID (See page TW-11 ). (h) Check the terminals of ECU (See page TW-22). (i) Refer to DATA MONITOR / ACTIVE TEST (See page TW-28). NEXT 8 REPAIR NEXT 9 **CONFIRMATION TEST** (a) Check for a DTC (See page TW-26). (b) Perform initialization (See page TW-15). (c) Confirm that the initialization has been completed. NEXT END